PROCÉDURE SIMPLIFIÉE DU CSSLA

mozaïkporta

arents

# Réinscrire un enfant via Mozaïk-Portail

# Qu'est-ce que la réinscription ?

Chaque année, vous devez **réinscrire** votre enfant pour la prochaine année scolaire qui débute en septembre. Le moment de réinscription est **du 6 au 31 mars 2023** pour notre Centre de services scolaire.

Pour réinscrire votre enfant via Mozaïk-Portail, suivez les étapes présentées dans ce document.

# 1. Connectez-vous à votre compte sur le site portailparents.ca

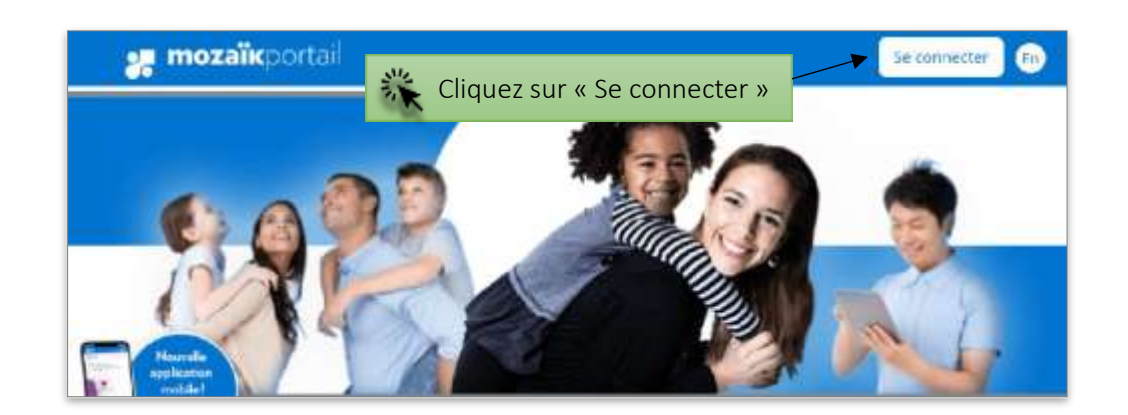

| mozaïk                                                    |                                         |
|-----------------------------------------------------------|-----------------------------------------|
|                                                           |                                         |
|                                                           |                                         |
| Accès aux parents                                         |                                         |
| Want de vous connecter, assurez-vous que votre établissen | nent scolaire est abonné au service.    |
| Connectez-vous avec votre compte Mozaïk<br>Courtiel       | Connectez-vous avec votre compte social |
| I                                                         | F Facebook in LinkedIn G Google         |
| Aot de passe                                              | H Microsoft Apple                       |
|                                                           | Inscrivez l'adresse de courriel         |
| Mot de passe oublié?                                      | de la réinscription de votre            |
| Seconnecter                                               | enfant ou lors de votre                 |
|                                                           | connexion à Mozaïk-Portail.             |

- Si vous avez oublié le mot passe de votre compte Mozaïk : Consulter le procédurier « Mot de passe oublié ».
- Si vous n'avez jamais utilisé l'application Mozaïk-Inscription ou Mozaïk-Portail ou si vous avez modifié votre adresse de courriel au dossier scolaire de votre enfant depuis la dernière réinscription : Consulter le

procédurier "Comment créer votre compte ».

2. Sélectionnez l'enfant que vous souhaitez réinscrire.

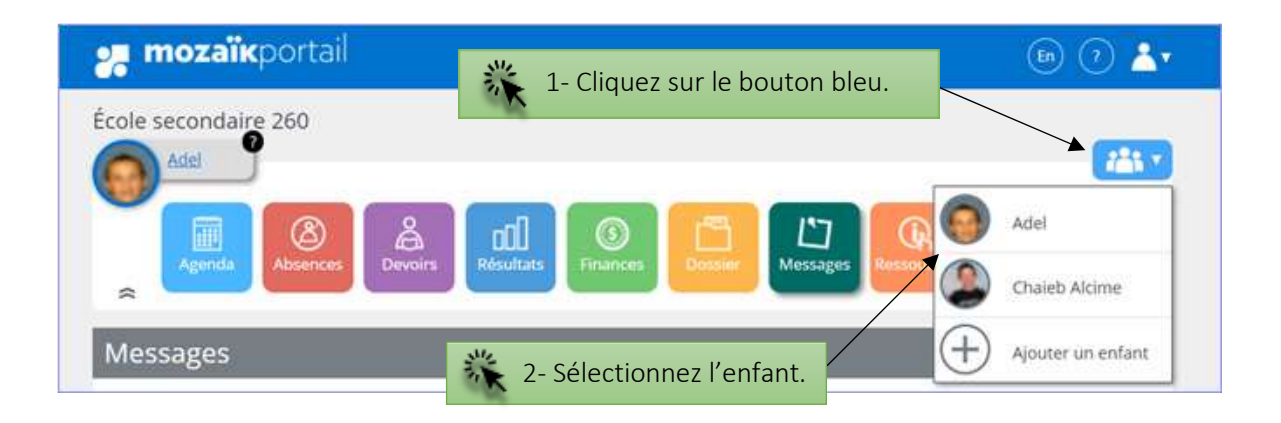

3. Cliquez sur « Accéder à l'inscription » OU sur l'icône « Inscription ».

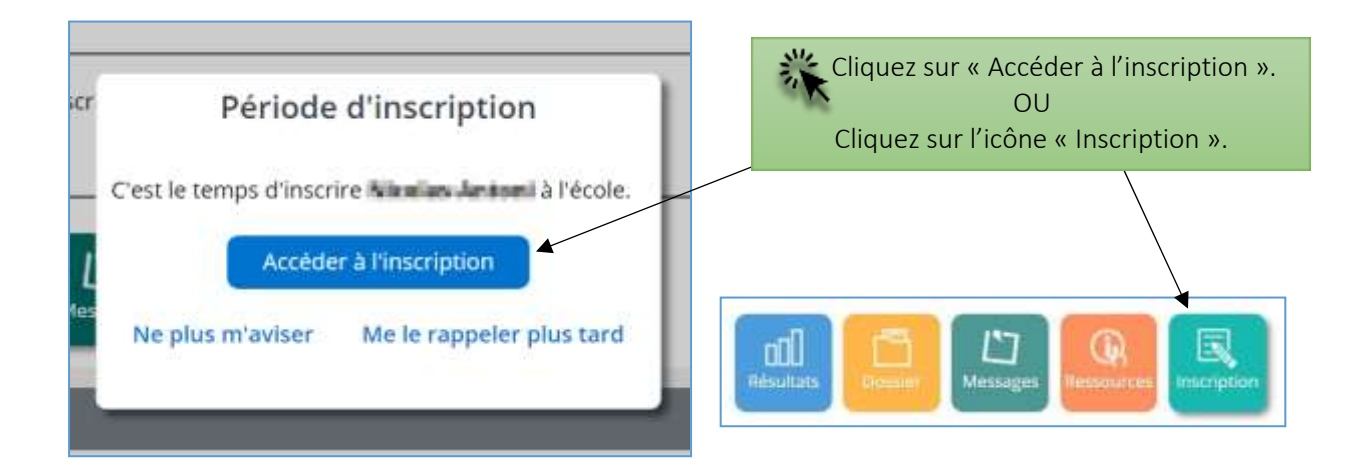

## 4. Réinscrivez votre enfant à l'école

Pour réinscrire votre enfant, cliquez sur « Réinscrire à l'école ».

| 🚒 mozaïkportail                                                                                                    | <b>ⓑ</b> ⊘ <b>≜</b> ∙           |
|----------------------------------------------------------------------------------------------------|---------------------------------|
| École Secondaire 500 (Formateur)                                                                                                    |                                 |
| Delphine                                                                                                    |                                 |
| C'est le temps d'inscrire Delphine Nadija Robby Leanne Cote Aline An                                                                                                    | ais Estella et Audrey à l'école |
| Accéder à l'inscription                                                                                                    |                                 |
| Résultats Dossier Messages Ressources Inscription                                                                                                    |                                 |
| NAMENTAL AND A CONTRACT OF A CONTRACT OF A C |                                 |
| Réinscrire à l'école                                                                                                    |                                 |
| Réinscrire à l'école<br>Demander un change d'école                                                                                                    |                                 |
| Réinscrire à l'école   Demander un change d'école   Signaler le départ de l'élève 986000 (BoucnardM).                                                                                                    |                                 |
| Réinscrire à l'école   Demander un change d'école   Signaler le départ de l'élève 986000 (BoucnardM).   Réinscrire à l'école                                                                                                    |                                 |

5. Validez l'identification de votre enfant et cliquez sur « suivant ».

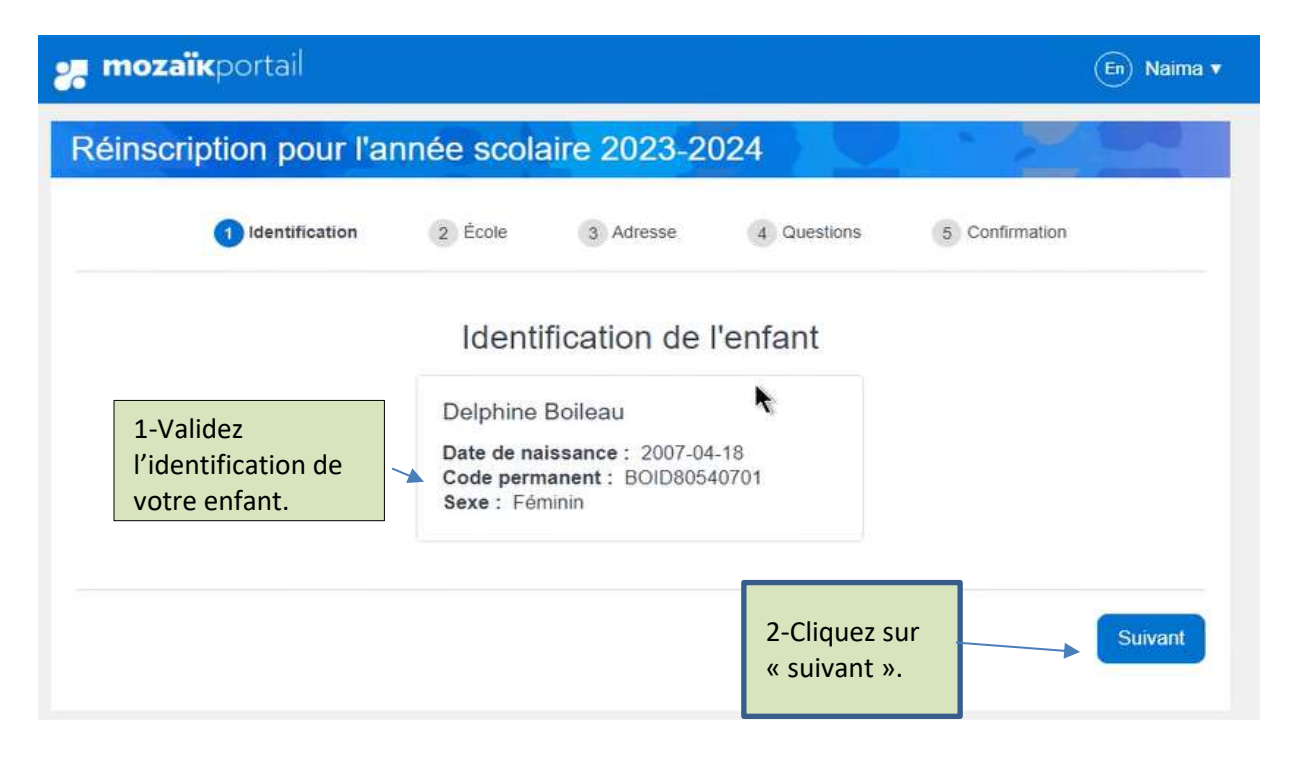

### 6- Validez l'école prévue pour l'an prochain

Pour inscrire votre enfant à l'école prévue, cliquez sur « Étape suivante ».

| e Identification              | 2 École | (3) Adresse          | (4) Questions | (B) Confirmation |
|-------------------------------|---------|----------------------|---------------|------------------|
| Validez l'école               |         | École prév           | ue            |                  |
| prévue pour<br>l'an prochain. |         | Ecole Secondaire 507 |               |                  |
|                               | Dem     | ander un changeme    | nt d'école    |                  |

### • Demander un changement d'école

Pour demander un changement d'école, cliquez sur « Demander un changement d'école » de l'étape 6 ou retournez à l'accueil du portail et cliquez sur « Demander un changement d'école ».

| Inscription                                                                             | Cliquez sur « Demander<br>un<br>changement d'école ». |
|-----------------------------------------------------------------------------------------|-------------------------------------------------------|
| Réinscrire à l'école<br>Demander un changement d'école<br>Signaler le départ de l'élève | r l'année scolaire 2021-2022                          |
| 0                                                                                       | er 🌒 Easte 🛞 Alterna 🋞 Casternaux                     |
|                                                                                         | Come Secondare SOF                                    |
| President                                                                               | Ethiosy standards?                                    |

#### Sélectionnez l'école souhaitée et cliquez sur « Enregistrer ».

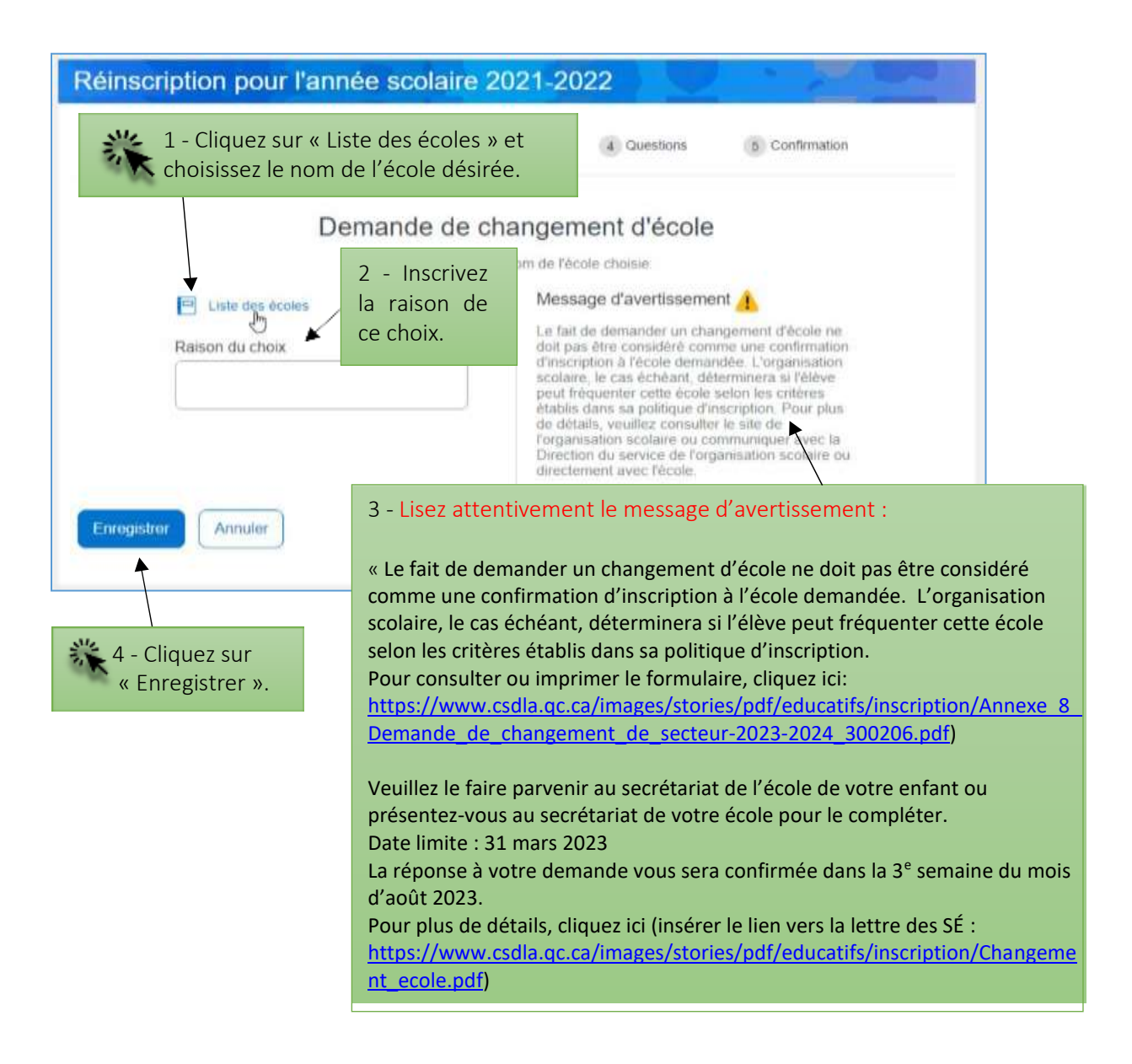

## 7- Validez l'adresse principale

| 🚒 mozaïkportail                     |                                                                                                    |                                                    |                                                        | En Naima 🔻             |
|-------------------------------------|----------------------------------------------------------------------------------------------------|----------------------------------------------------|--------------------------------------------------------|------------------------|
| Réinscription pour l'a              | nnée scolaire 2023-2                                                                                                    | 2024                                               | · 2                                                    |                        |
| <b>O</b> Identification             | École 3 Adresse                                                                                                    | 4 Questions                                        | 5 Confirmation                                         |                        |
| 1-Validez l'adresse<br>de l'enfant. | Adresse principale<br>937, Rue Étiage<br>Clermont (Québec) J2Z 7H<br>Habite avec<br>Normand Boileau et Katie TH<br>Effective depuis 2015-01-12 | e de l'élève<br>I                                  |                                                        |                        |
| Précédent                           | Demander un changeme<br>2-Cliquez ici pour<br>demander un<br>changement d'adre                                                                 | ent d'adresse<br>esse.<br>3-Cliu<br>si voi<br>chan | quez sur « Suiva<br>us n'avez pas de<br>gement d'adres | Suivant<br>nt »<br>se. |

### • Demander un changement d'adresse

Pour effectuer un changement d'adresse, cliquez sur « Demander un changement d'adresse » de l'étape 7.

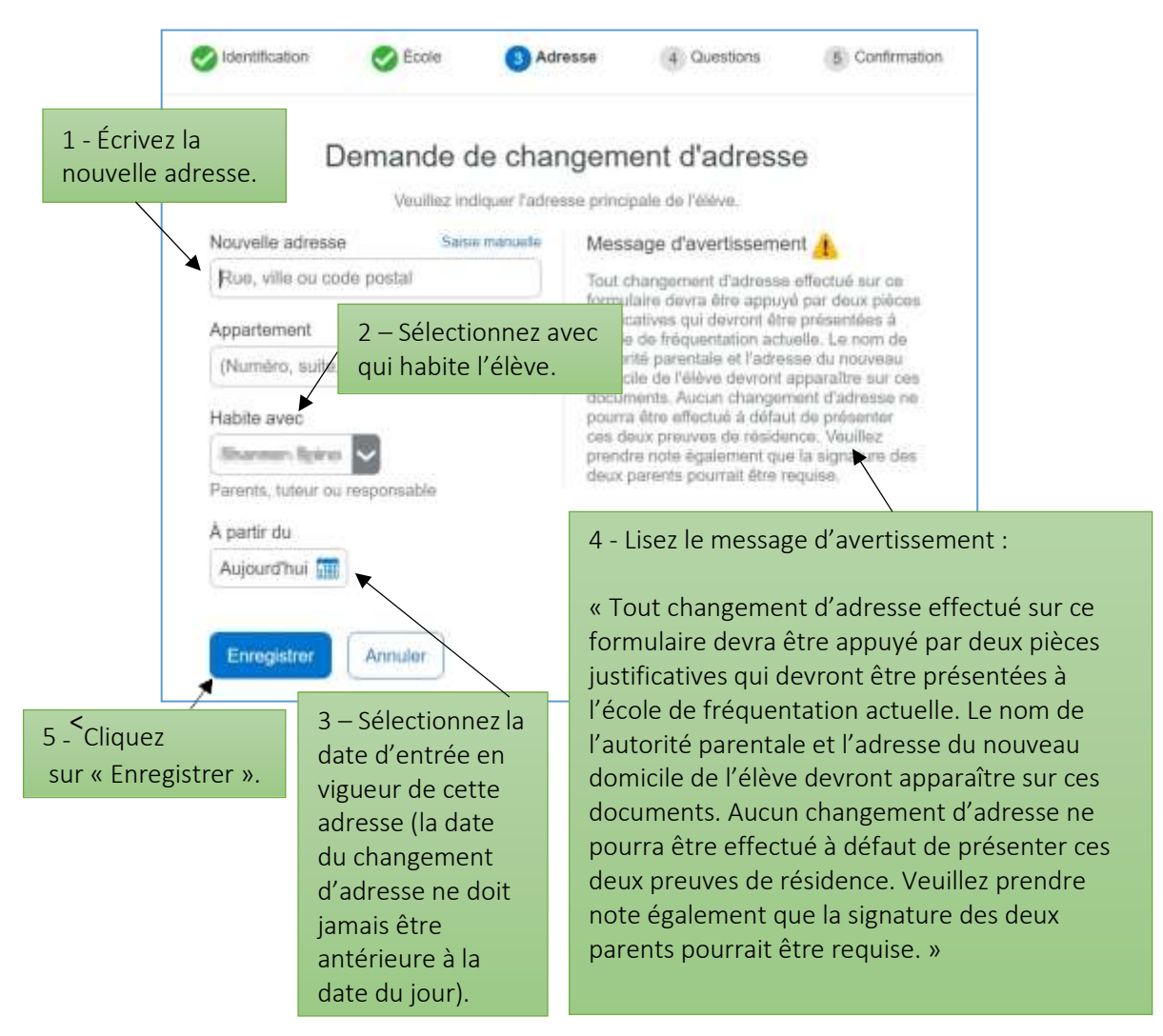

## 8- Répondez à la question complémentaire et cliquez sur « Étape suivante ».

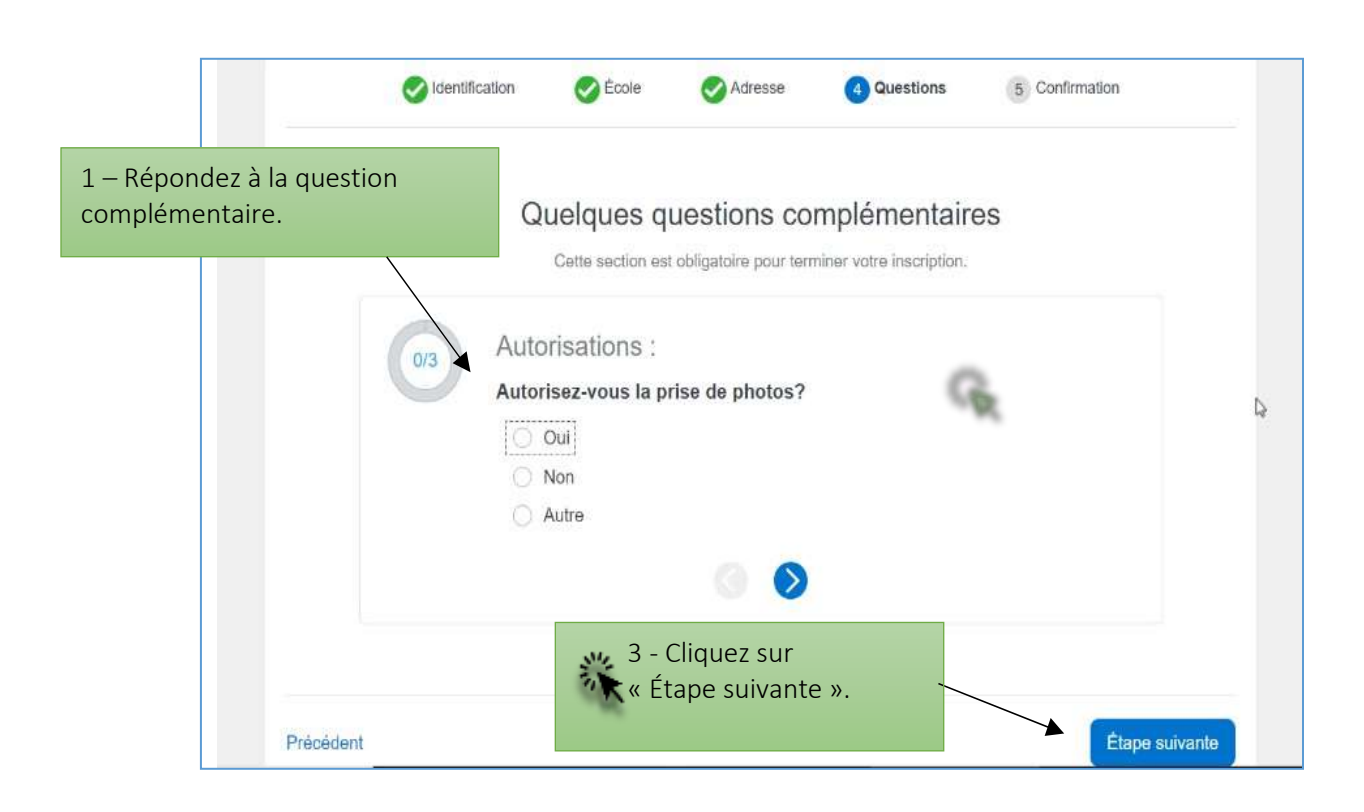

6. Confirmez les renseignements importants et cliquez sur « Soumettre ».

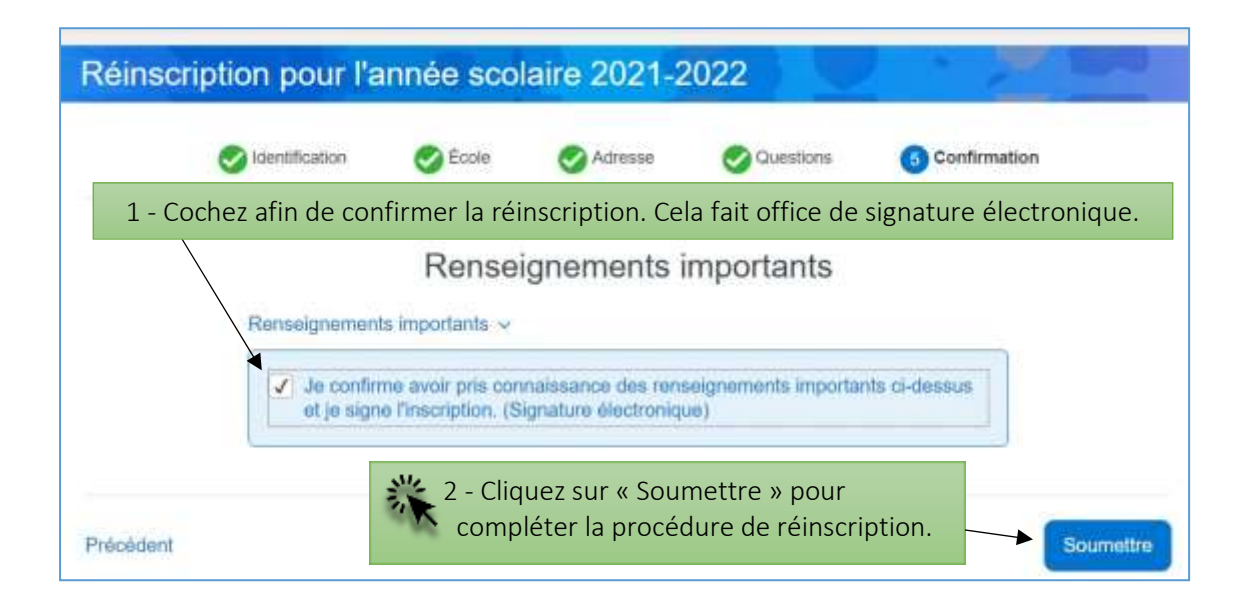

La réinscription de votre enfant est maintenant complétée !

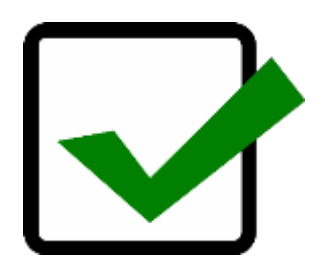

Pour réinscrire un autre enfant, retournez sur le portail et répétez les mêmes étapes.

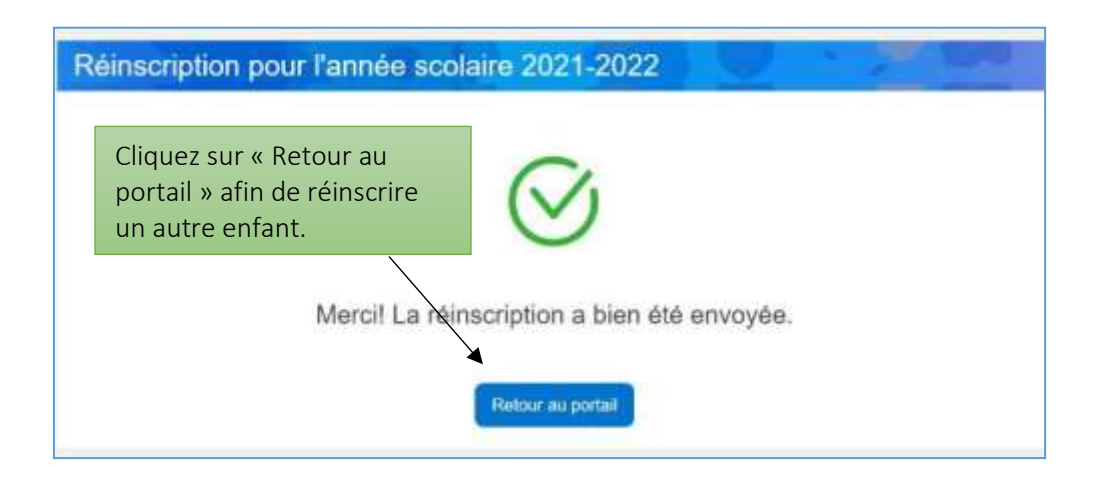

## 9- Signalez le départ de l'élève

Si vous déménagez à l'extérieur du territoire de votre Centre de service scolaires OU si votre enfant quitte le secteur public pour fréquenter une école privée OU si votre enfant poursuivra ses études à l'éducation des adultes ou en formation professionnelle, cliquez sur « Signaler le départ de l'élève ».

Prendre en considération que si vous signalez un avis de départ et que finalement votre enfant revient à notre Centre de service, il faudra le réinscrire en suivant le processus à l'étape 1 de ce document.

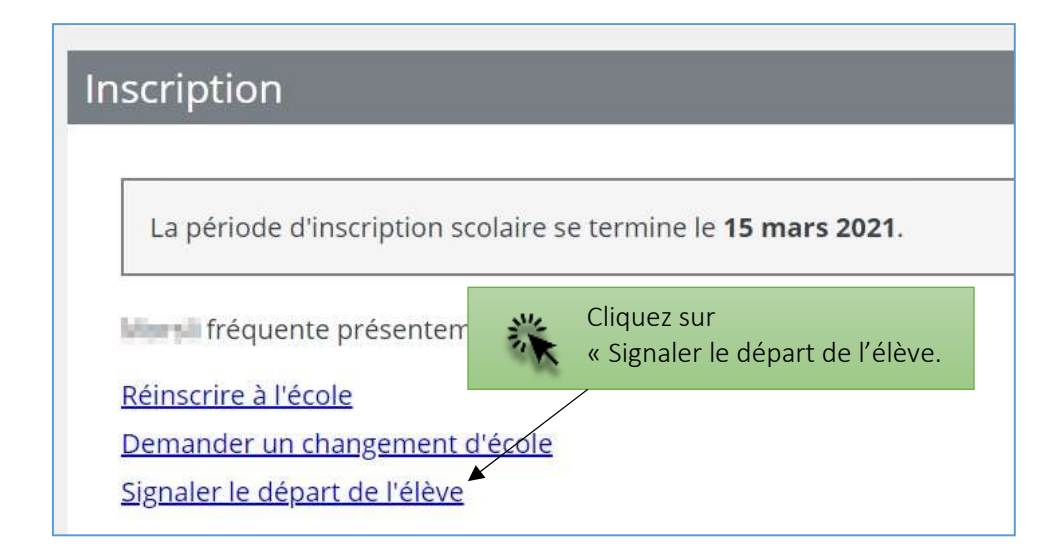

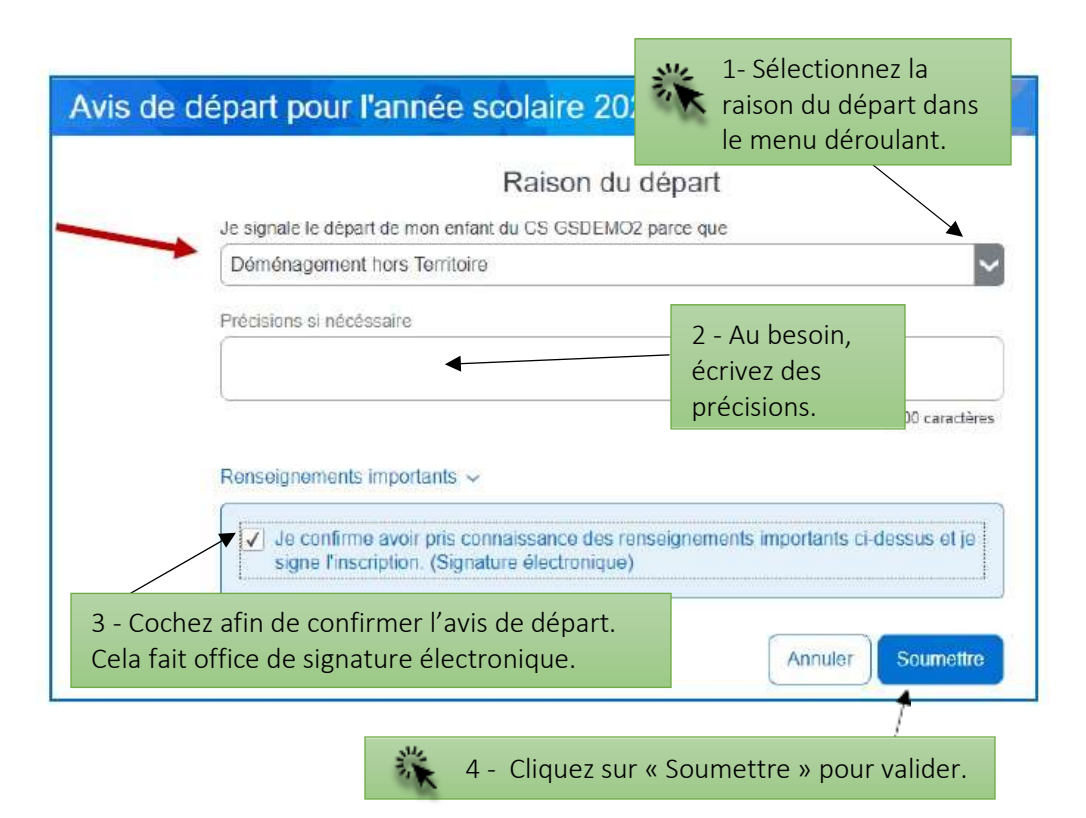

Expliquez la raison du départ, cochez la case sur les renseignements importants et cliquez sur « Soumettre ».